# MODEL WSP-i250

## (2inch Industrial Printer)

Rev. 1.0

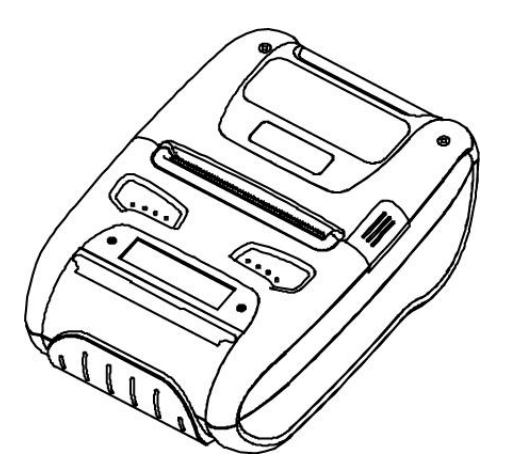

WOOSIM SYSTEMS Inc. #501, Daerung Technotown 3th, 448, Gasan-Dong, GeumChun-Ku, Seoul, Korea Tel : +82-2-2107-3700 Fax : +82-2-2107-3707 URL: http://www.woosim.com

All specifications are subjected to change without notice

http://www.woosim.com

(T)Nanu  $\mathcal{O}$ 

#### Copyright

WSP-i250 2inch Industrial printer operator's manual. Copyright ©2014 by Woosim Systems Inc. All rights reserved.

The information contained in this manual is the property of Woosim Systems Inc. And may not be reproduced in whole or in part without the prior written permission of Woosim Systems Inc.

#### Trademark

All other trademark are the properties of their respective companies.

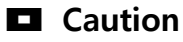

Some semiconductor devices are easily damaged by static electricity. You should turn the printer "OFF", before you connect or removed the cable on the rear side, in order to guard the printer against the static electricity.

If the printer is damaged by the static electricity, you should turn the printer "OFF"

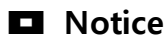

The contents of this manual are subject to change without notice.

#### Introduction

The **WSP-i250** is the ideal solution for Mobile banking system , Retail, point of sales, Credit card Transaction, other traveling and mobile computing etc.

The general features of WSP-i250 printer are as follows:

- Compact size (92.12×140.56×59.75mm)
- Light weight (406.5g) for true mobility [standard]
- Very silent printing thru direct thermal printing method
- High speed (120mm/sec, MAX)
- High resolution(203dpi : 8dots/mm).
- UART(RS-232C or TTL), Bluetooth Ver2.1 + EDR, USB[option] Wireless LAN (IEEE802.11b/g)[option] interface
- Support Graphic LCD(128×32dots) with Blue LED Backlight
- Support Magnetic Stripe Reader [option]
- Support Smart Card Module [option]
- Support text and graphic printing
- Intutive LED's indicate Power(on/off), Error
- Easier paper roll loading by CLAMSHELL design
- One touch paper cover
- Printer door open & Paper-out sensor
- Easier maintenance with self-diagnostic.
- In field programming Update Firmware, Download Fonts and Logos
- ▶ Water-resistant construction.( IP54 Certified )
- Microsoft Windows XP/VISTA/7-32bit/7-64bit/CE/Linux/Android compatible.
- Flow control : Software (XON/XOFF)
  - $\ensuremath{\mathbb{X}}$  Hardware flow control not supported in printer.
- Free fall: 2M drop resistance
- Agency Approvals

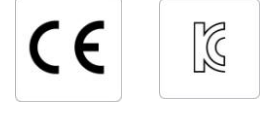

#### Operating Precautions

Please follow the precautions below to enjoy and maintain the full performance of the printer.

#### Using the Printer

- Be careful not to drop or bump the printer on a hard surface.
- Do not install the printer in direct sunlight or such areas.
  - Suitable environment for the use of the printer is as follows:
    - ♦ Operating temperature :-10°C to 50°C
    - ◆ Relative humidity : 30% to 80%
- Do not install the printer near devices that generate strong electromagnetic fields such as a copy machine.
- Do not open the platen cover during printing .
- Do not remove or reinstall the communication cable during printing or transmission.
- Do not touch the connectors of the communication during printing.
- Switch the POWER OFF when not in use.
- Do not use other solvent.
- The AC adapter, the battery charger and the battery pack may become warm when in use. This is normal and is not a malfunction.
- When the battery pack is used at low temperature, the length of time the printer can be used may be shortened.

#### Thermal Paper Handling

- Store the thermal paper in a cool, dry and dark place.
- Do not rub the paper with hard object.
- Do not leave the paper with hard object.
- Do not allow plastic film, erasers, or adhesive tape to touch the paper for long periods.
- Do not stack the thermal paper with diazo copies immediately after copying or wet-type copies.
- Do not use chemical glue.
- Always use the clean thermal paper.

## CONTENTS

| 1. Outline                                                  |
|-------------------------------------------------------------|
| 1.1. Model classifications                                  |
| 1.2 Product Part Number System7                             |
| 1.3. Specifications                                         |
| 2. Setting up the printer10                                 |
| 2.1. Printer & Accessories                                  |
| 2.2. Printer Features                                       |
| 2.3. Dimensions                                             |
| 2.4. Replacing paper roll14                                 |
| 2.5. Power supply15                                         |
| 2.5.1. Specified power supply15                             |
| 2.5.2. Installing the SAM Card and the battery15            |
| 2.5.3. Recharging the battery pack16                        |
| 2.6. Set operation mode17                                   |
| 2.6.1. GAP/HOLE SENSOR SETTING19                            |
| 2.7. Confirmation of the Wireless-LAN information           |
| 2.7.1. MAC Address printing                                 |
| 2.7.2. Confirmation of the Wireless-LAN setting information |
| 3. Interface23                                              |
| 3.1. UART(RS-232C or TTL) or USB                            |
| 3.2. Bluetooth                                              |
| 3.3. Wireless LAN                                           |
| 3.4. Card Reading & Smart Card insert25                     |
| 4. Smart Card Module                                        |
| 4.1. General Spec                                           |
| 4.2. Communication Protocol Sequence27                      |
| 4.2.1. Regular Operation27                                  |
| 4.2.2. Irregular Operation (Communication Error)27          |
| 5. Using the printer                                        |

| 5.1. Control panel.             |    |
|---------------------------------|----|
| 5.2. The self test              | 29 |
| 5.3. Using the Accessory        | 29 |
| 5.3.1. Using the Shoulder strap | 29 |
| 5.3.2. Using the Belt clip      | 30 |
| 6. Consumable Parts             | 31 |
| 6.1. Recommended paper          | 31 |
| 6.2. Printing position          | 31 |
| 7. Revision History             | 32 |

## 1. Outline.

### **1.1. Model classifications.**

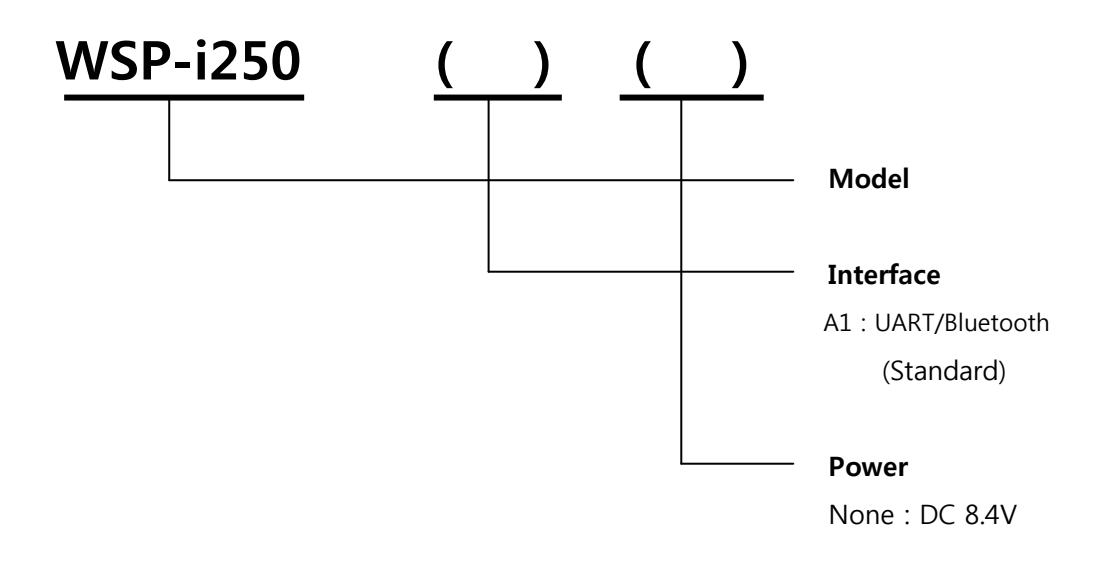

## **1.2 Product Part Number System**

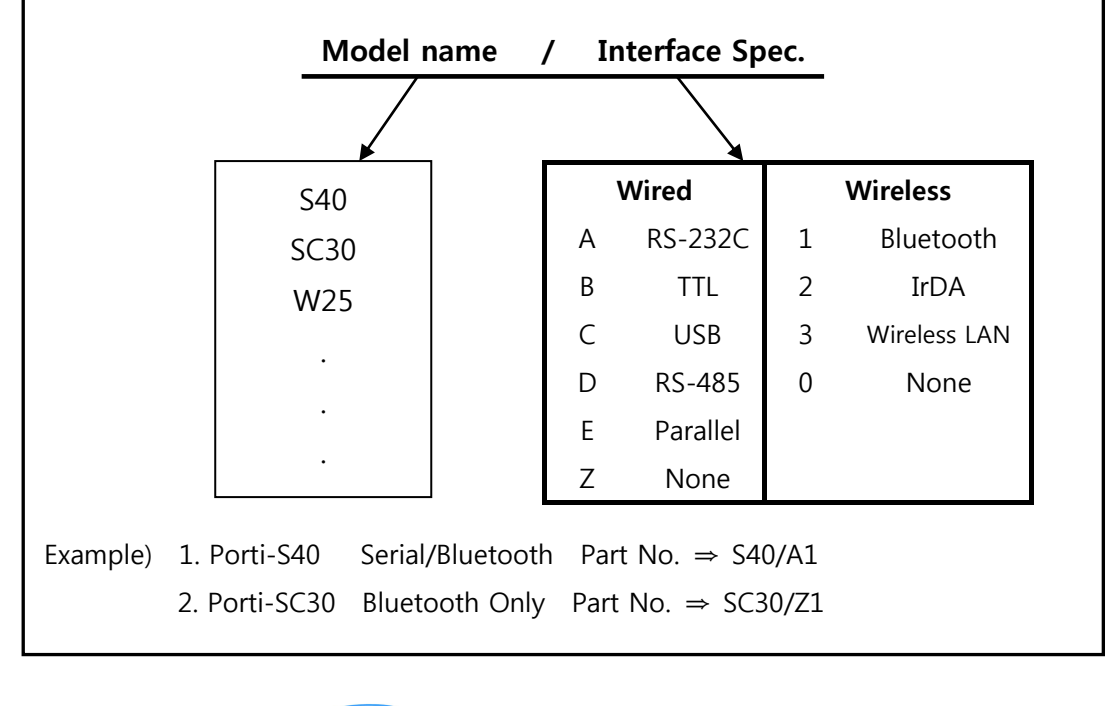

## 1.3. Specifications.

| Item                | Specifications                                                    |  |  |
|---------------------|-------------------------------------------------------------------|--|--|
| Print method        | Direct thermal line printing                                      |  |  |
| Characters per line | 42cpl (MAX)                                                       |  |  |
| Character size      | Eng: 9*24dots, 12*24dots Kor: 16*24dots, [24*24dots]              |  |  |
| Ontional Characters | Simplified/Traditional Chinese, Arabic, Cyrillic, Russian,        |  |  |
| Optional Characters | Tukish, Greek, Japanese, Persian, Latin9 and Others upon request. |  |  |
| Resolution          | 203dpi, 8dots/mm                                                  |  |  |
| Print width         | 2-inch (48mm, 384dots)                                            |  |  |
| Print speed         | 120mm / sec (MAX)                                                 |  |  |
| Dimension           | 92.12 x 140.56 x 59.75mm                                          |  |  |
|                     | 92.12 x 144.47 x 59.75mm (MSR Model)                              |  |  |
| Weight              | 406.5a / 413.5a (MSR Model)                                       |  |  |
| (Including battery) |                                                                   |  |  |
| Interface           | UART(RS-232C or TTL), Bluetooth Ver 2.1 + EDR,                    |  |  |
|                     | USB[option], Wireless LAN interface(IEEE802.11b/g) [option]       |  |  |
| Paper roll          | Thermal roll paper (58mm wide, 50ø)                               |  |  |
|                     | 1-dimension : Code128, Code39, I2/5, Code93 UPC, EAN, KAN, JAN,   |  |  |
| Parcedos            | CODABAR, GS1 Databar                                              |  |  |
| Barcodes            | 2-dimension : PDF417, QR Code, DATA Matrix, Micro PDF417,         |  |  |
|                     | Truncated PDF417, Maxicode                                        |  |  |
| Driver              | Microsoft Widows XP / VISTA / 7-32bit / 7-64bit                   |  |  |
| Driver              | Windows CE, Linux, Android OS driver compatible                   |  |  |
| Black mark          | Support black mark detection                                      |  |  |
| H/W Spec            | MCU : Renesas 32Bit, FLASH : 8M bytes, RAM : 16M bytes            |  |  |
| Receive buffer size | 1M bytes                                                          |  |  |
| MSR [option]        | ISO 7810 / 7811 / 7812 Triple tracks(1&2&3) Reading               |  |  |

( Continue... )

| Item              | Specifications                                         |                                              |  |  |
|-------------------|--------------------------------------------------------|----------------------------------------------|--|--|
| Smart Card Module | ISO 7816 Compliant                                     | ISO 7816 Compliant (EMV level 1 Certified) / |  |  |
| [option]          | T=0, T=1 support / 1 SAM (Security Application Module) |                                              |  |  |
| LCD               | 128×32 Dots FSTN (Blue LED Backlight)                  |                                              |  |  |
| Battery           | Rechargeable 7.4V DC, 1400mAh/1800mAh/2200mAh (Li-ion) |                                              |  |  |
| Battery duration  | 1 hour continuous printing                             |                                              |  |  |
| Pottom, chownow   | Input (100~250V AC, 50~60Hz)                           |                                              |  |  |
| Battery charger   | Output(8.4VDC/0.8A                                     | ), 4hours full charge time                   |  |  |
|                   | Temperature                                            | -10°C ~ 50°C (operating)                     |  |  |
| Environment       |                                                        | -10°C ~ 70°C (storage)                       |  |  |
| conditions        | Humidity                                               | 30% - 80% (operating)                        |  |  |
|                   | Humidity                                               | 10% - 90% (storage)                          |  |  |
| MCBF(Mean Cycle   | Mechanical                                             | 37,000,000 lines                             |  |  |
| Between Failure)  | Head                                                   | Approximately 50 Km                          |  |  |

< Table 1 >

## 2. Setting up the printer.

## 2.1. Printer & Accessories

Your printer box should include these items. If any items are damaged or missing, please contact your dealer for assistance.

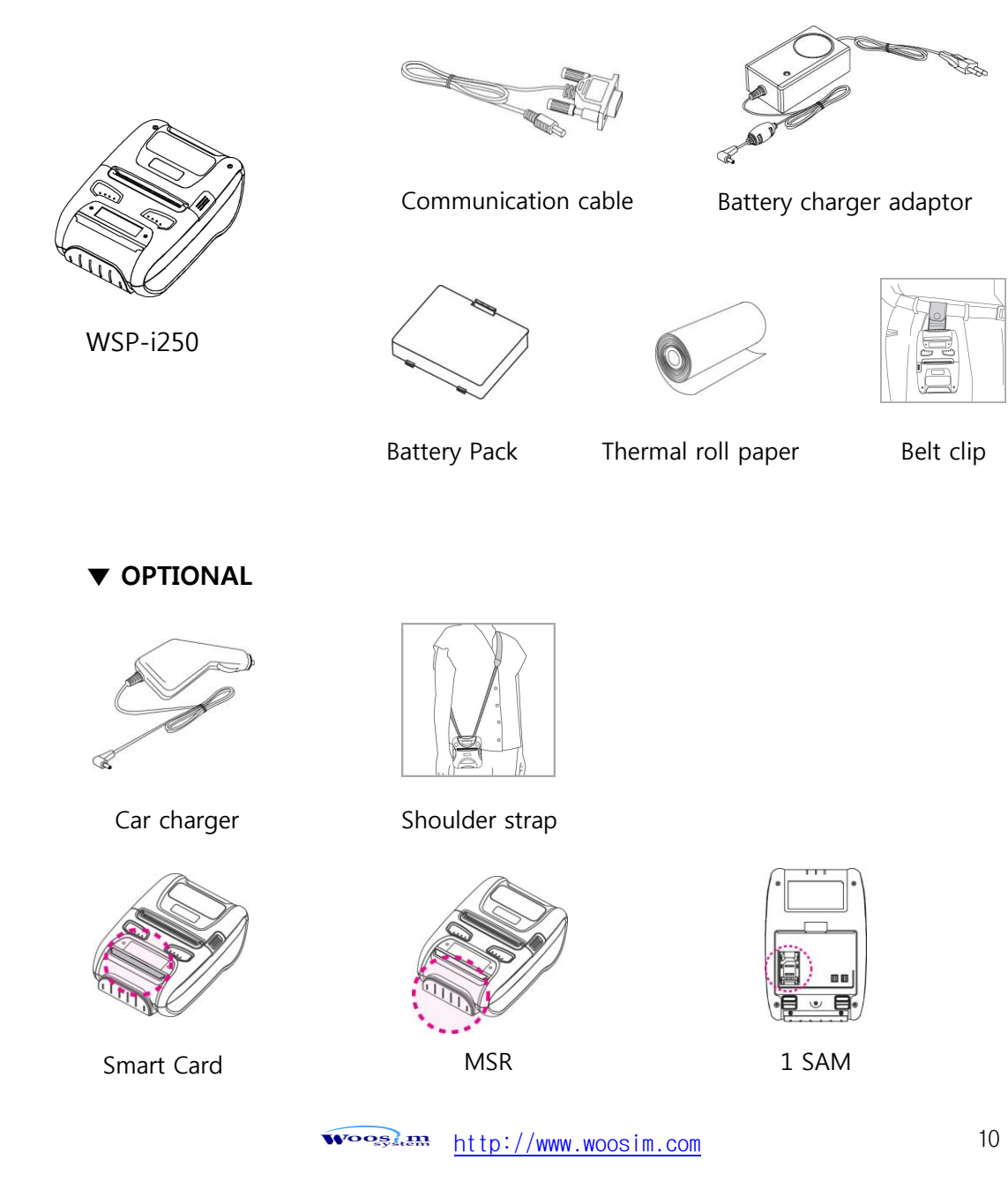

### 2.2. Printer Features

#### Part Name

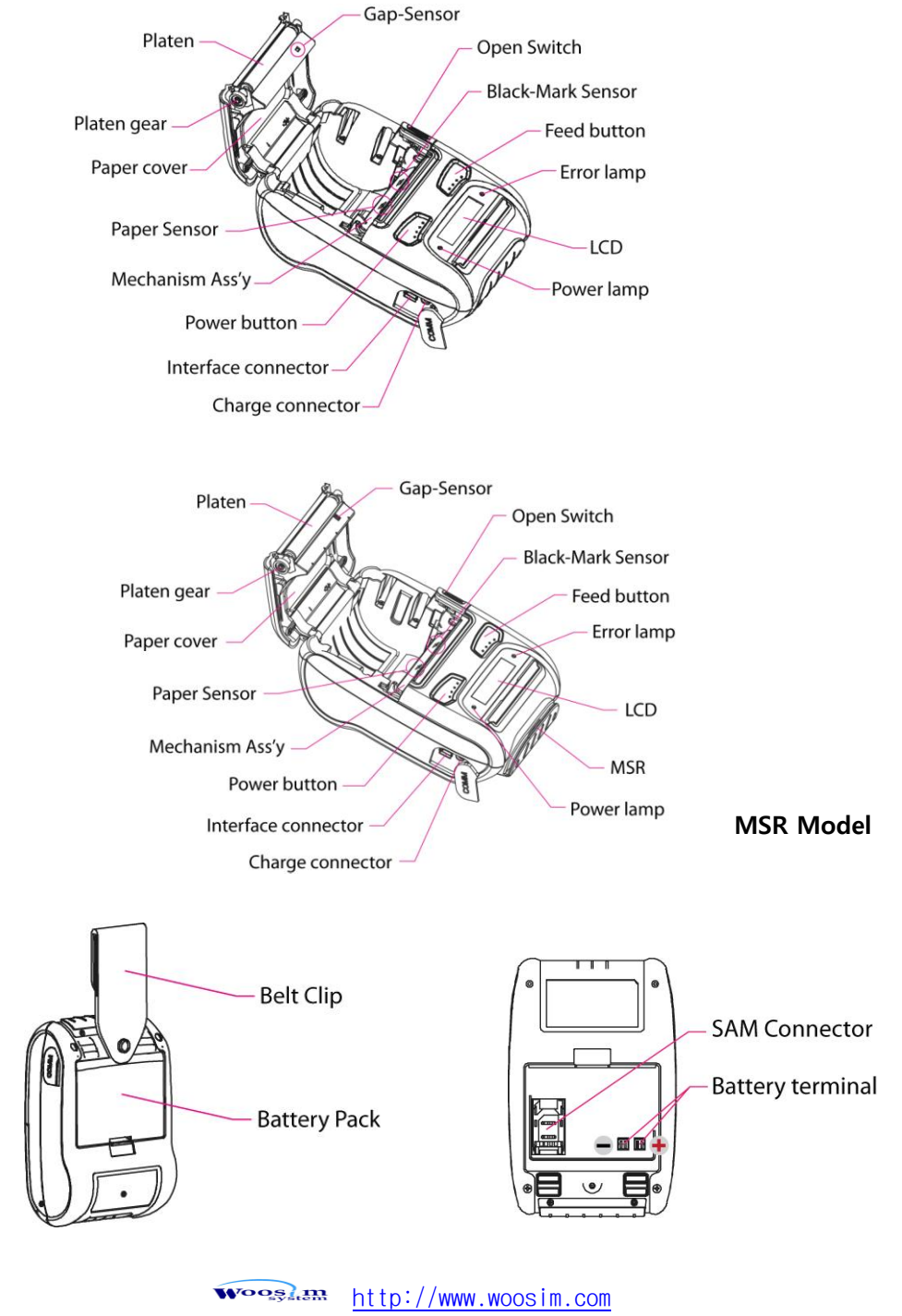

### 2.3. Dimensions

#### Standard Model

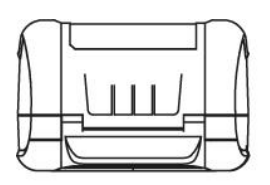

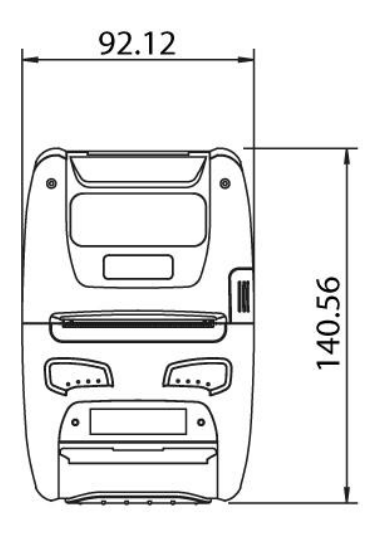

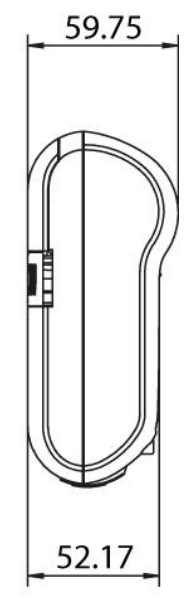

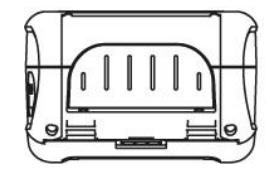

#### MSR Model

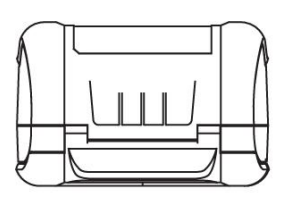

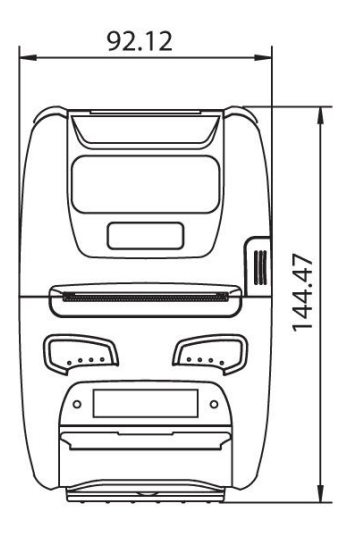

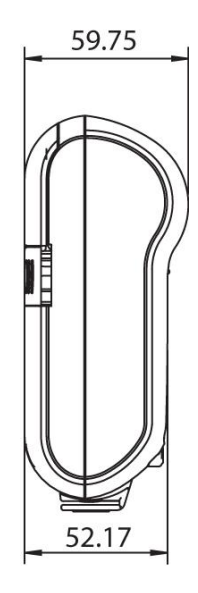

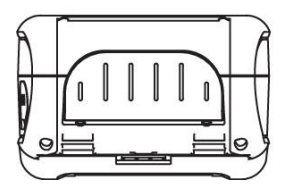

## 2.4. Replacing paper roll.

Note : Be sure to use paper rolls that meet the specifications.
Do not use paper rolls that have the paper glued to the core because the printer can not detect the paper end correctly.

- 1. Make sure that the printer is not receiving data; otherwise, data may be lost.
- Open the paper cover as the "One-Touch" way by pressing the button in the arrow direction like the picture.

3. Insert a new paper roll as shown.

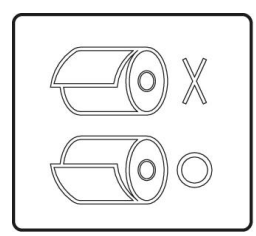

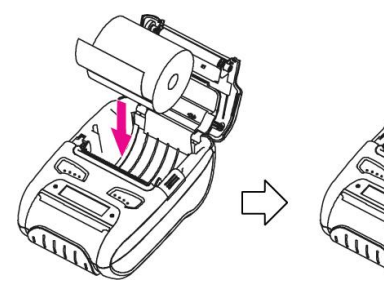

4. Tear the excess paper off using the edge of paper door as a tear bar.

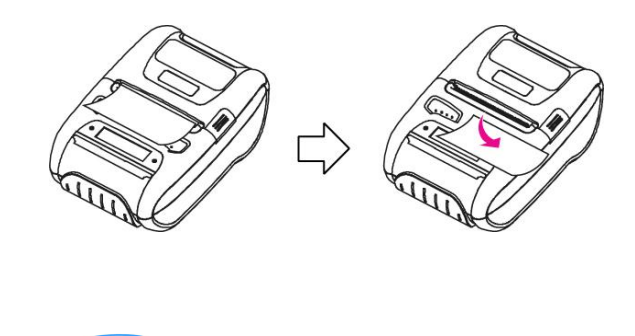

## 2.5. Power supply

#### 2.5.1. Specified power supply

The following specification is requested for Power supply.

Battery Charger : DC 8.4V/0.8A

Avoid using power supply which its power capacity of power current is extremely high.

#### 2.5.2. Installing the SAM Card and the battery

NOTE : Before installing or removing the battery pack, ensure the printer is OFF.
 If the printer is not used for long period of time, remove the

 If the printer is not used for long period of time, remove the battery pack from the printer.

1) To install SAM card, proceed as follows:

-Insert the SAM card in the direction of the arrow.

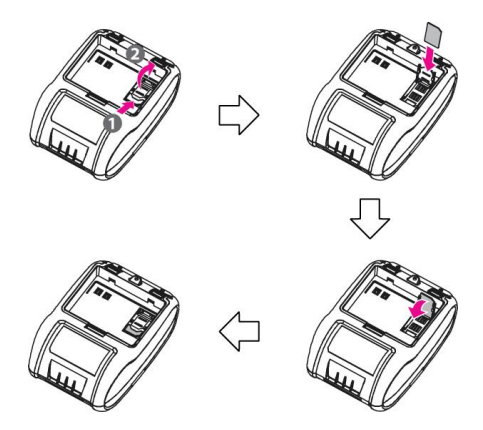

② To install Battery Pack, proceed as follows:-Insert the Battery Pack in the direction of the arrow.

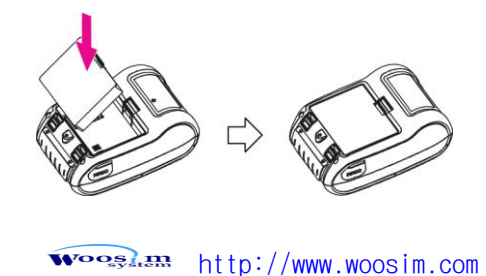

#### 2.5.3. Recharging the battery pack

For recharging the battery pack, install the battery pack in the printer. Insert the Battery Charger to the charge connector of the printer.

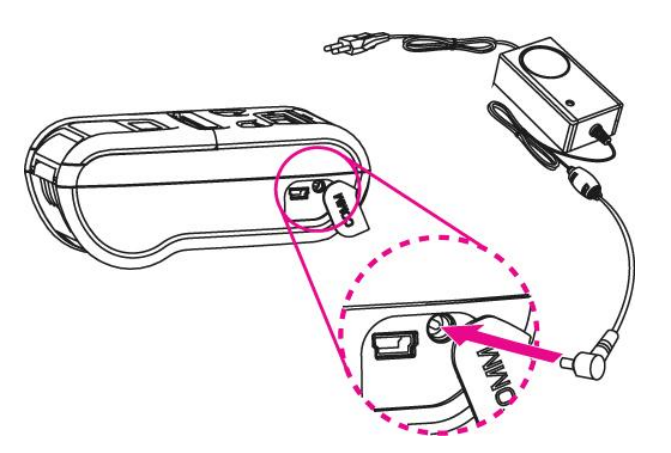

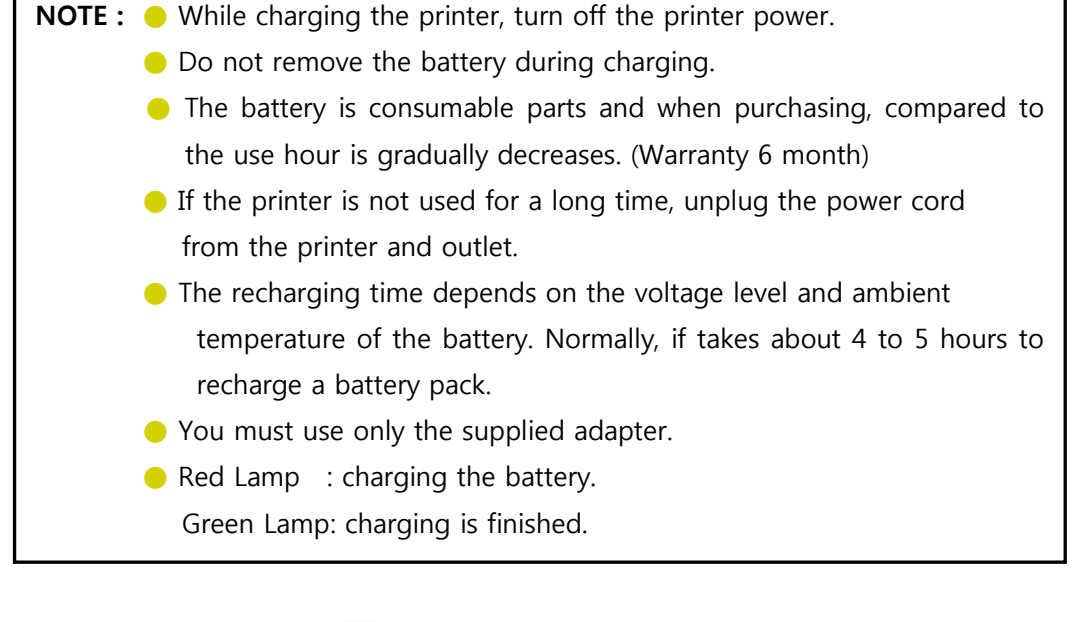

## 2.6. Set operation mode

In keeping on pressing the Feed and Power button simultaneously until after the ERROR lamp blinks 5 times, the printer comes out at the circumstance to change the printer mode. (refer Table 2)

\*\* Only the printer which support iOS Bluetooth interface comes out at the circumstance to change the printer mode. (Bluetooth Mode or Boluetooth(iAP) Mode).

#### \*\* Manipulation methods :

- 1 Press Feed and Power buttons simultaneously until the ERROR lamp blinks 5 times and then keep pressing two buttons for 2 Seconds.
- 2 After the printer beeps twice, the Bluetooth mode is changed and it will print the result of change.
- 3. The changed mode can be checked in the printout.

Example ) If the printer is in Bluetooth Mode

- $\rightarrow$  Bluetooth(iAP) Mode
- If the printer is in Bluetooth(iAP) Mode  $\rightarrow$  Bluetooth Mode

\*\* If you want to change the Bluetooth Mode of printer, you need to disconnect the Bluetooth function of the current paired Smartphone.

- \*\* Methods :
  - 1. Turn off the Bluetooth function of the current paired Smartphone.
    - (Bluetooth ICON in LCD is disappeared.)
  - 2. Change the printer mode.

(Additionally, we want to recommend you to rest(OFF $\rightarrow$ ON) the printer and change mode.)

| Printer LCD status | Android status                                                                                                    | iOS status                                                 |
|--------------------|----------------------------------------------------------------------------------------------------|------------------------------------------------------------|
| Bluetoeth Mode     | Ideal 19-55 e.A.K Workleve Area manufacture extraining     Airplane model     durate an extraction extraining     Airplane model     Airplane model     Airplane model     Airplane model     Airplane model     Airplane model     Airplane Model     Airplane Model     Airplane Model     Airplane     Airplane     A | advace 30 FM (0 10x15)<br>(and 10 M)<br>Bluetooth<br>(077) |

- FEED button : changing Printer MODE status.
- **POWER button** : changing OPTION status.

[Example] The defaults of the printer are :

UART / 9600 bps / 8 data bit / No parity /1 stop bit / Density low / Quality low / Mark use / Sensor High / Power down 5 minute

If a user wants to modify the defaults with

Bluetooth / 57,600 bps / 7 data bit / Odd parity /2 stop bit / Density high / Quality high/ Mark Gap/Hole / Sensor Low / Power down no use

- > Press MODE & POWER Button during the Error Lamp flickers 5 times.
  - $\rightarrow$  You will see present **COMMUNICATION** mode in the LCD. (UART)
  - → Press the **POWER Button** twice. And then, interface mode has set to **Bluetooth** mode.
- When you press **FEED button** once.
  - → You will see present **BAUD RATE** mode in the LCD. (9600 bps)
  - → Press **POWER Button** 3 times. And then, **BAUD RATE** has set to **57,600 bps**.
- When you press **FEED button** once.
  - $\rightarrow$  You will see present **DATA BIT** mode in the LCD. (8 Data bit)
  - $\rightarrow$  Press **POWER Button** once. And then Data Bit has set to **7 DATA BIT**.
- When you press **FEED button** once.
  - $\rightarrow$  You will see present **PARITY** mode in the LCD. (No parity)
  - → Press **POWER Button** once. And then the Parity bit has set to **ODD Parity Bit.**
- When you press FEED button once.
- $\rightarrow$  You will see present **STOP BIT** mode in the LCD. (1 stop bit)
- $\rightarrow$  Press **POWER Button** once. And then the density has set to **2 Stop bit**.
- When you press **FEED button** once.
  - → You will see present **DENSITY** mode in the LCD. (Density low)
  - → Press **POWER Button** twice. And then the density has set to **Density high**.

When you press FEED button once.

 $\rightarrow$  You will see present **Quality** mode in the LCD. (Low)

 $\rightarrow$  Press **POWER Button** once. And then the quality has set to **Quality high**.

When you press **FEED button** once.

 $\rightarrow$  You will see present **MARK** mode in the LCD. (Use)

→ Press **POWER Button** once. And then the mark has set to **Mark Gap/Hole**.

When you press FEED button once.

 $\rightarrow$  You will see present **SENSOR** mode in the LCD. (High)

- → Press **POWER Button** once. And then the sensor has set to **Sensor Low**.
- When you press **FEED button** once.
  - → You will see present **POWER DOWN** mode in the LCD. (5 minutes)

→ Press POWER Button once. And then the Power down has set to Power down no use.

If all the mode have set, press the **POWER Button** and the **FEED Button** at the same time. After then release the buttons at the same time.

### Bluetooth : 57600bps : 7 data bit : Odd parity : 2 stop bit : Density high : High : Gap/Hole : Low : No use

#### 2.6.1. GAP/HOLE SENSOR SETTING

- 1. Set Mark as GAP / HOLE on mode setting.
- 2. If feed button keeps being pressed during self "SENSOR SETTING" appears on LCD window and paper keeps coming out "SENSOR SETTING".
- 3. If feed button is not pressed after printing more than 3 pages of label
- 4. Setting is completed as Green and Red LED flash and "COMPLETE" appears on LCD window.
- \*\* Caution : Sensor setting stops if the feed button is not pressed during self test.

| MODE          | OPTION             |               |  |
|---------------|--------------------|---------------|--|
| MODE          | Bluetooth          | WLAN          |  |
|               | UART(RS-232C)      | UART(RS-232C) |  |
|               | Protocol UART      | Protocol UART |  |
| Communication | (RS-232C)          | (RS-232C)     |  |
| Port          | Bluetooth          | WLAN          |  |
|               | Protocol Bluetooth | Protocol WLAN |  |
|               | Bluetooth(iAP)     | -             |  |
|               | 9600               | bps           |  |
|               | 19200              | bps           |  |
| Baud Rate     | 38400              | bps           |  |
|               | 57600              | bps           |  |
|               | 115200 bps         |               |  |
| Data Bit      | 7 Data bit         |               |  |
|               | 8 Data bit         |               |  |
|               | No Pa              | arity         |  |
| Parity Bit    | Odd F              | Parity        |  |
|               | Even Parity        |               |  |
| Stop Bit      | 1 Stop bit         |               |  |
| этор вн       | 2 Stop bit         |               |  |
|               | Density Low        |               |  |
| Density       | Density N          | /ledium       |  |
|               | Density High       |               |  |
| Quality       | Lo                 | W             |  |
| Quality       | Hig                | Jh            |  |
|               | Νοι                | Jse           |  |
| Mark          | Use                |               |  |
|               | Gap / Hole         |               |  |

Continue...

| MODE       | OPTION   |
|------------|----------|
|            | Low      |
| Sancar     | Medium1  |
| Sensor     | Medium2  |
|            | High     |
|            | No use   |
|            | 1 minute |
| Bower Down | 2 minute |
| Power Down | 3 minute |
|            | 4 minute |
|            | 5 minute |

< Table 2 >

Notice : Bluetooth(iAP) is the mode which is used in iPod, iPhone and iPad Whole aspect.

## 2.7. Confirmation of the Wireless-LAN information

#### 2.7.1. MAC Address printing

MAC address which is set to the printer can be printed out in pressing the Power and Feed button simultaneously and taking off them shortly after the ERROR lamp blinks

#### 2.7.2. Confirmation of the Wireless-LAN setting information

- Press the Power button in the printer turning on As the Power lamp turns on, MAC Address is indicated.
- ▶ IP Address on LCD is indicated in pressing the Power button once again
- Subnet mask on LCD is indicated in pressing the Power button once again
- ▶ Gateway IP on LCD is indicated in pressing the Power button once again
- > DNS sever IP on LCD is indicated in pressing the Power button once again

**※** Since the configuration of Wireless LAN can not be done with the printer in person, you are required to use the Wireless LAN-setting program which WOOSIM offers

## 3. Interface

### 3.1. UART(RS-232C or TTL) or USB

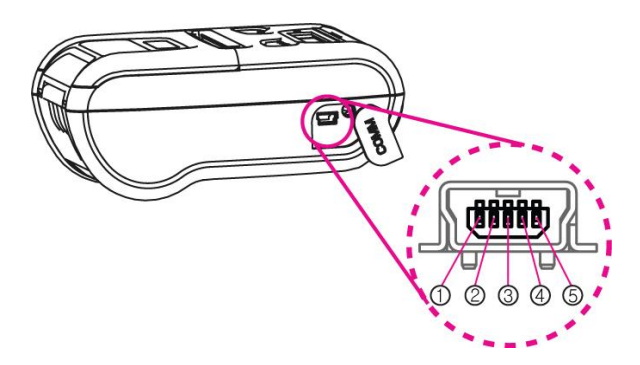

The WSP-i250 printer has a UART(RS-232C or TTL) or USB interface and is connected by means of a 5 pin mini USB socket. In the following table, the signals present on the Mini- USB socket are listed:

#### 1 UART(RS-232C or TTL)

| Pin No. | Name | Direction | Function      |
|---------|------|-----------|---------------|
| 1       | TxD  | Output    | Transmit Data |
| 2       | RxD  | Input     | Receive Data  |
| 3       | CTS  | -         | -             |
| 4       | NC.  | -         | -             |
| 5       | GND  | -         | Ground        |

② USB

| Pin No. | Name | Function |
|---------|------|----------|
| 1       | VCC  | +5V      |
| 2       | DM   | DATA "-" |
| 3       | DP   | DATA "+" |
| 4       | NC.  | -        |
| 5       | GND  | Ground   |

NOTE :

When data receiving, when it removes the Communication cable, it loses a data.

### 3.2. Bluetooth

| Category               | Specification                         |
|------------------------|---------------------------------------|
| Bluetooth Spec.        | Bluetooth Ver2.1 + EDR / Class2 (10m) |
| Frequency Range        | 2.4GHz ISM BAND                       |
| Data Transmission Rate | 57600bps Fixed.                       |
| Data bit               | 8 Data bit Fixed.                     |
| Parity bit             | No parity Fixed.                      |
| Stop bit               | 1 Stop bit Fixed.                     |

## 3.3. Wireless LAN

| Category           | Specification                        |                        |
|--------------------|--------------------------------------|------------------------|
| Interface          | Network IEEE802.11b/g                |                        |
| Protocol           | TCP, UDP, IP, ICMP, ARP, DHCP, PPPoE |                        |
|                    | DNS lookup, DDNS(Dynamic DNS), WEP   |                        |
|                    | T2S                                  | TCP Server Mode        |
|                    | COD                                  | TCP Client Mode        |
| Communication Mode | ATC                                  | TCP Server / Client    |
|                    |                                      | (AT command emulation) |
|                    | U2S                                  | UDP                    |

## 3.4. Card Reading & Smart Card insert

Insert the Smart Card into slot with micro chip facing down.

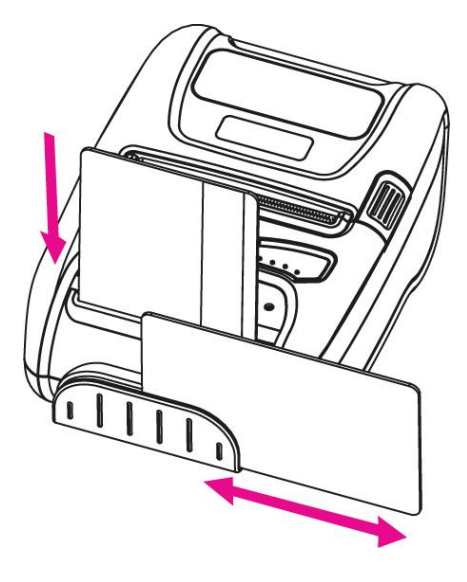

Please take notice that Magnetic Stripe Card should be swapped in direction of arrow. Card can be read in both

## 4. Smart Card Module

### 4.1. General Spec.

- Contact Smart Card Reader Module for ISO/IEC-7816
- Support Asynchronous Protocol T=0,T=1
- Smart Card Connection
  - Short Circuit Current Limitation
  - 6KV ESD Protection on whole Smart Card Interface
  - Connector : Friction Type with Smart Card presence detection
- ▶ 1 SAM (Security Application Module)
- EMV Level 1 Certified

## **4.2. Communication Protocol Sequence**

#### 4.2.1. Regular Operation

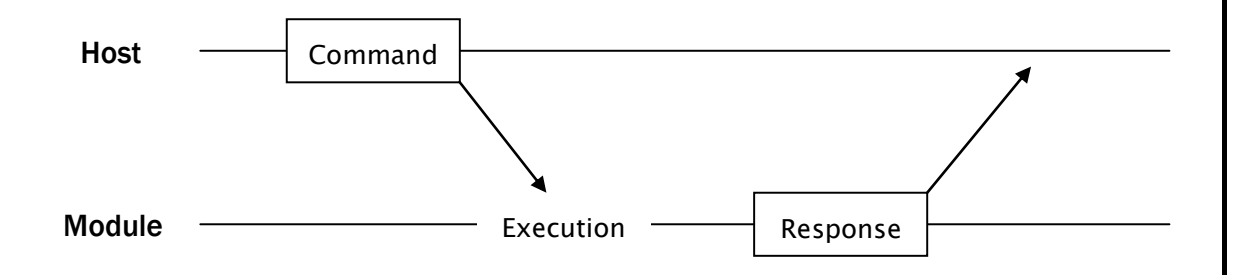

#### 4.2.2. Irregular Operation (Communication Error)

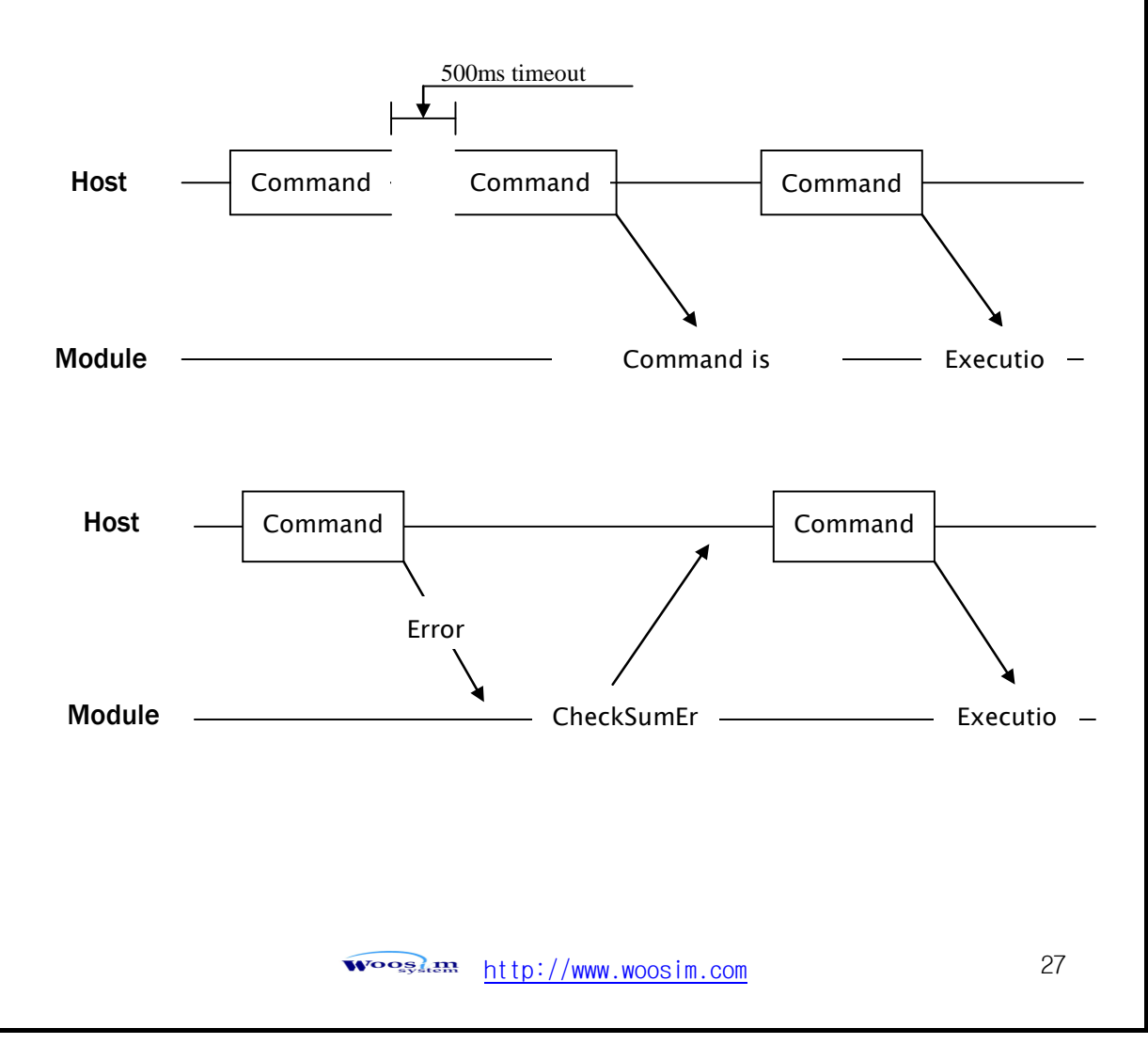

## 5. Using the printer

### 5.1. Control panel.

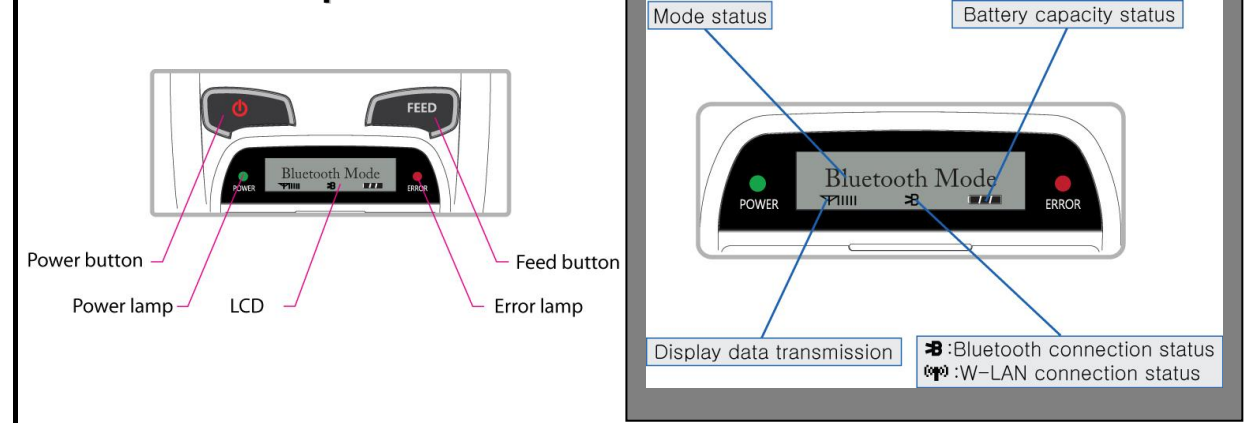

#### BUTTON

- **FEED Button :** When the printer is on, paper can be feed manually by pressing and holding the FEED button for more than one second.

#### - POWER Button:

- ① When of 5 or more seconds presses and power comes to on or off.
- ② After pressing the POWER and the FEED button simultaneously, if the ERROR lamp 5 turn signals POWER button is converted with MODE functions.

- In keeping on pressing the **Feed and Power button** simultaneously until after the **ERROR lamp** blinks 5 times, the printer comes out at the circumstance to change the printer mode. (Refer to **2.6. Set operation mode** for details about mode conversion)

#### LAMP

- POWER lamp(GREEN) : Printer is ON and ready to receive data.
- ERROR lamp(RED) : Indicated a fault condition or a printer error.

(i.e : no paper, paper cover opened. etc.)

#### ►LCD

- LCD will display most of the printer status.

(i.e : current printer status, paper out, indicated remaining battery, Bluetooth connection etc.)

## 5.2. The self test

Self-Test prints out the current setting value of printer. The way of self-test is as follows.

- 1. Insert proper paper into the printer.
- 2. Power on while pressing feed button to start self-test.
- 3. Printer will print out the current status. (ROM version and communication mode)
- 4. And then pattern of characters will be printed out.
- 5. Self-test will be finished automatically and turned to the standby status.

X In case printer does not work properly, please contact Woosim customer service center.

## 5.3. Using the Accessory

#### 5.3.1. Using the Shoulder strap

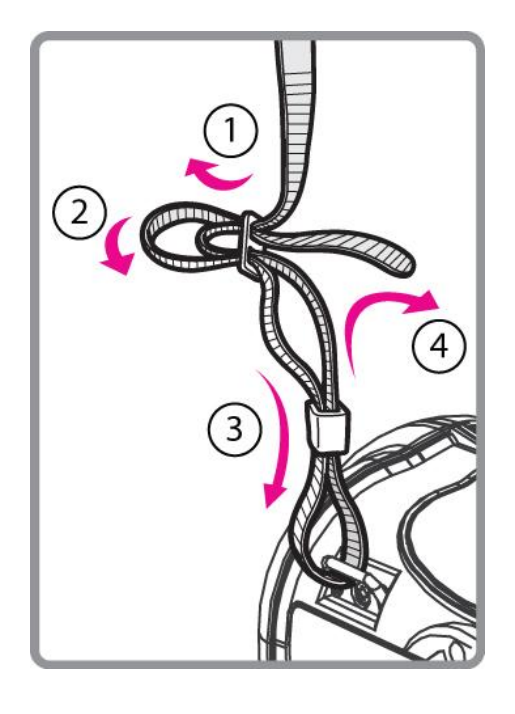

Please sling it over your shoulder after fixing the shoulder strap to the printer in the order of the illustration.

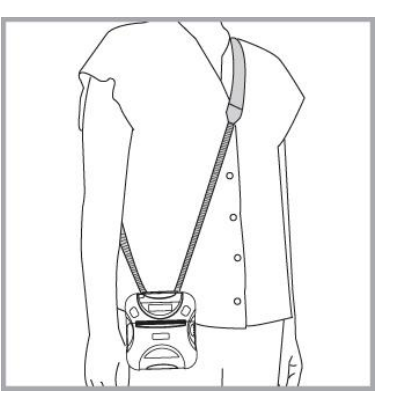

#### 5.3.2. Using the Belt clip

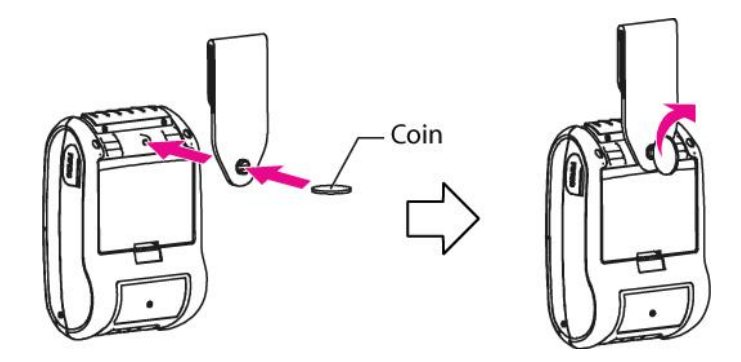

Following the instruction of the arrow, please put the belt clip in the hole and turn and fix the screw to the right by using a thing like a coin. Afterward, you can use it like the picture below.

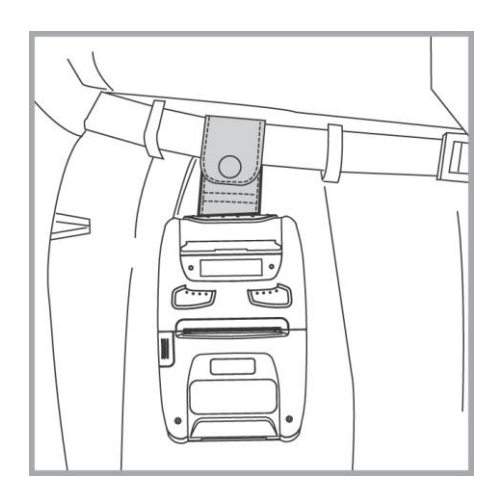

## 6. Consumable Parts.

### 6.1. Recommended paper.

| Туре            | : Thermal Paper   |
|-----------------|-------------------|
| Paper width     | : 58mm            |
| Paper thickness | :60±5µm           |
| Outer diameter  | : Ø50mm or less   |
| Recording side  | : Outside of roll |

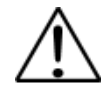

#### Cautions

- 1. Do not paste the paper to the core. And the roll paper which has Near end mark printing on its near end is recommended.
- 2. Chemicals or oil may change the color of paper, or printed Characters may fade.

Change of paper color starts from approx 70 ℃.
 Pay attention to heat, humidity and sun light.

4. Color of paper may be changed by being scratched by nail or hard metal, etc

## 6.2. Printing position.

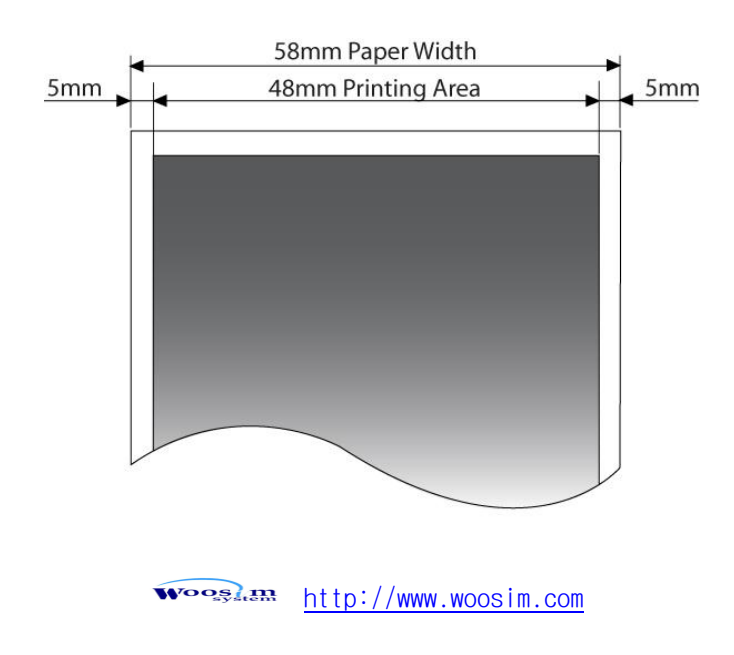

## 7. Revision History

| Date          | Version | Comments   |
|---------------|---------|------------|
| Jul. 25. 2014 | 1.0     | Initialize |